## How to Audit Tenant Invoice Credit

## Overview

If you are utilising the Tenant Invoice Credit feature, you need to ensure this is being reconciled on a monthly basis to ensure it's not out of balance. This means that the total amount of Tenant Invoice Credits being held against the tenants matches the amount in the internal owner account "Tenant Invoice Credit".

This document will take you through the steps to ensure the Tenant Invoice Credit is balanced.

## Steps

 In Rest, go to Other > Export Data, in the output file name at the bottom, enter "tenant invoice credit" (or your chosen file name) and press Start - F12 (there is no need to change any of the pre-filled selections anywhere else).

| lutout                                                                     |                           |                                  |                |              |
|----------------------------------------------------------------------------|---------------------------|----------------------------------|----------------|--------------|
| sport to                                                                   | Excel ~                   |                                  |                | 2            |
| ferge with                                                                 | Tonant                    | Filter                           |                |              |
|                                                                            | Teridik *                 | Email address                    | Al 🗸 🗸         |              |
| ype of Letter                                                              | General ~                 | Mobile number                    | Al 🗸 🗸         |              |
| ontact                                                                     | Primary ~                 | Electronic Service<br>of Notices | Al v           |              |
| lanager                                                                    | Al ~                      | ]                                |                |              |
| hoperty Type                                                               | Al v                      | 1                                |                |              |
| Sort and filte                                                             | er by Area Code Area Code |                                  |                |              |
| election                                                                   | ×                         |                                  |                |              |
| Status                                                                     | Active ~                  |                                  | Property order |              |
| 🖲 All                                                                      |                           |                                  |                |              |
| ◯ Range                                                                    | Start at Alpha Index      |                                  |                |              |
|                                                                            | Finish at Alpha Index     |                                  |                | × •          |
| - · ·                                                                      |                           | $\sim$                           |                | Cancel - ES  |
| <ul> <li>Select</li> </ul>                                                 |                           |                                  |                |              |
| <ul> <li>Select</li> <li>Jutput File Nar</li> </ul>                        | ne                        |                                  |                |              |
| <ul> <li>Select</li> <li>lutput File Nar</li> <li>enant invoice</li> </ul> | credit                    |                                  | Browse         | Pregiew - F  |
| <ul> <li>Select</li> <li>Jutput File Nar</li> <li>enant invoice</li> </ul> | ne<br>credit              |                                  | Browse         | Preview - F1 |

- This will generate an Excel spreadsheet with all of the tenant details, scroll across to column "X" which is called "InvoiceCreditHeld"
- Scroll down to the bottom of this column and in the blank field at the end of this column press "AutoSum" + Enter (Formulas Tab > AutoSum) and this will give you the amount of Tenant Invoice Credit being held in the tenants ledgers.
- Compare this amount to the balance of the Tenant Invoice Credit owner ledger by going to Files > Owner > AAINVCRED and select the Enquiry Tab and refer to the Current balance.

| 👃 Owner Details                                                         |                |                             |              | F                                                           | ile Home Insert         | Draw Page         | Layout Formula     | s Data Review              | View Help     |              |
|-------------------------------------------------------------------------|----------------|-----------------------------|--------------|-------------------------------------------------------------|-------------------------|-------------------|--------------------|----------------------------|---------------|--------------|
| Alpha index AAINVCRED                                                   |                | Active                      |              |                                                             | $f_x \sum {\mathbf{x}}$ | 2                 | A 🖸 🔍              | •                          | Defin         | ie Name 👻    |
| Tenant Invoice Credit                                                   |                |                             |              | ŀ                                                           | Insert AutoSum Recently | Financial Logical | Text Date & Lookup | & Math & More              | Name          | in ronnula - |
| General Payment Notes Enquiry Properties O/S Disbs Budget Tax & Charges |                |                             | Fu           | Function v Used v v v Time v Reference v Trig v Functions v |                         |                   |                    | Manager 🛃 Create from Sele |               |              |
| MTD YTD                                                                 |                |                             |              |                                                             |                         | Defined Names     |                    |                            |               |              |
| Balance brought forward                                                 | 1,280.00       |                             |              | •                                                           | 152 ¥ : X               | . E 204           | 1                  |                            |               |              |
| Plus:-                                                                  |                |                             |              | -                                                           |                         | V JA 204          |                    |                            |               |              |
| Rent receipts                                                           | 0.00           | 0.00                        |              | 1                                                           | A                       | V                 | W                  | X                          | Y             |              |
| Sundry receipts                                                         | 3,113.23       | 1,000.00                    |              | 1                                                           | Name                    | T Bond No         | Bond Required V    | Invoice Credit Held        | TenantInvNote | ▼ EmailT     |
| Journal credits                                                         | 0.00           |                             |              | 47                                                          | Changing Teture         | DE02710 V         | 2400               | 20                         | renanciation  | AL           |
| Less:-                                                                  |                |                             | 🗙            | 47                                                          | channing ratum          | B382/19-1         | 2400               | 20                         |               | IN           |
| Disbursements                                                           | 0.00           | 0.00                        | Cancel - ESC | 48                                                          | Cindy Chan              |                   | 1800               | 100                        | ·             | N            |
| Management fees                                                         | 0.00           | 0.00                        |              | 49                                                          | Matthew Fox             | Dept Housing      | 1340               | 100                        | )             | N            |
| Taxation                                                                | 0.00           | 0.00                        |              | 50                                                          | Scarlett Johansson      |                   | 1720               | 100                        |               | N            |
| Bank Unarges                                                            | 0.00           | 0.00                        | Action - F1  | E 1                                                         | Matalia Dartman         | 410500654 CD      | 1700               | 150                        |               |              |
| lournal debits                                                          | 0.00           | 0.00                        |              | 51                                                          | Natalie Portinali       | 412303034-Gh      | 1700               | 130                        |               | IN           |
| GST paid on fees                                                        | 0.00           | 0.00                        |              | 52                                                          | George Clooney          |                   | 1680               | 210                        | 1             | Y            |
| der pad driftete                                                        |                | -                           | Clear · F2   | 53                                                          | Jake Gyllenhaal         | 587411225-KR      | 2720               | 700                        | )             | Y            |
| Current balance                                                         | 4,393.23       |                             |              | 54                                                          | Jessica Alba            |                   | 1400               | 1200                       | )             | N            |
| Shov                                                                    | ow outstanding | Calculate payout<br>balance | Delete - F3  | 55                                                          | Matt Damon              | IBD ACCOUNT       | 4200               | 1813.23                    |               | N            |
|                                                                         | balances       |                             | -            | 56                                                          |                         |                   |                    | 4393.23                    | 1             |              |
|                                                                         |                |                             | 1 1 1 1 54   | 57                                                          |                         |                   |                    | -                          |               |              |

If these amounts match, congratulations - your Tenant Invoice Credit is balanced.

If they do not match, please contact Support and we can investigate this further with you.

For further assistance, please access our Customer Lounge where you will find our Live Chat in the bottom right hand corner, or you can register/login to the myMRI Portal to log a support case instead.

10/05/2021 10:25 am AEST